## -chargepoin+.

### **Connecting your Driver Account to Charge at your location**

### Step 1: Download ChargePoint Mobile App to your smart phone.

Follow the instructions to create a ChargePoint account. You will be asked to provide payment method (Credit Card, PayPal, or Apple Pay) when creating a new account.

#### Step 2: You'll need a connection code from your location

Contact your property/program manager to get the ChargePoint Connection Code so you can access charging at your location. If your property/program manager needs assistance with approving your driver account, please ask them to contact ChargePoint Support. (U.S. and Canada Toll Free: 1-877-850-4562 menu option 2. Hours: Mon - Fri, 5am PST - 6pm PST)

#### Step 3: Enter the connection code into your driver account (steps listed on page 2 and 3)

**Step 4**: Charge using your mobile app (or network card once it arrives in the mail)

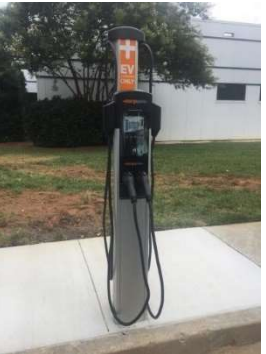

© 2017 ChargePoint, Inc.

# -chargepoin+.

## How to enter your connection code

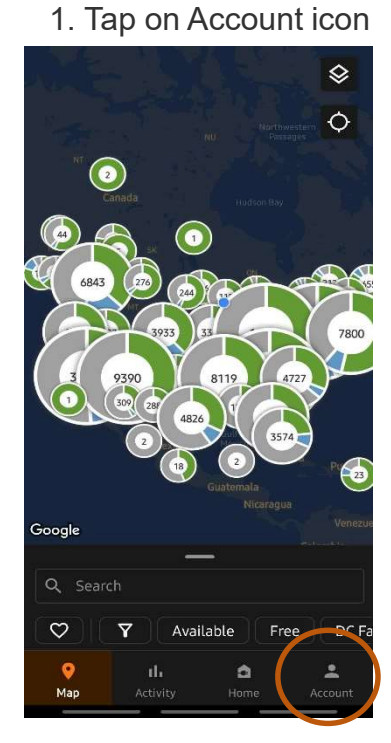

2. Select Connections

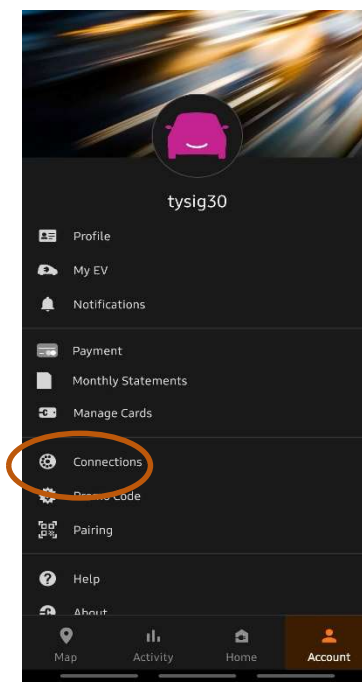

3. Browse Connections

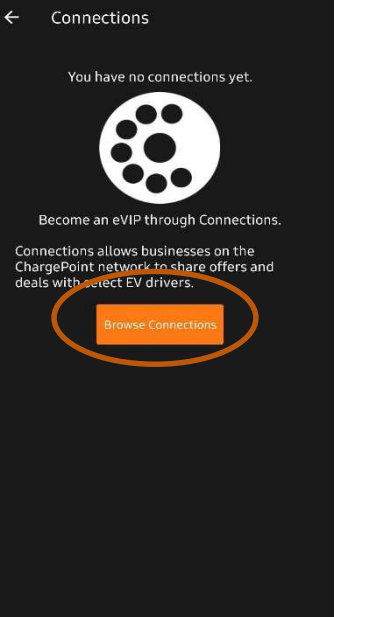

4. Enter the Connection Code

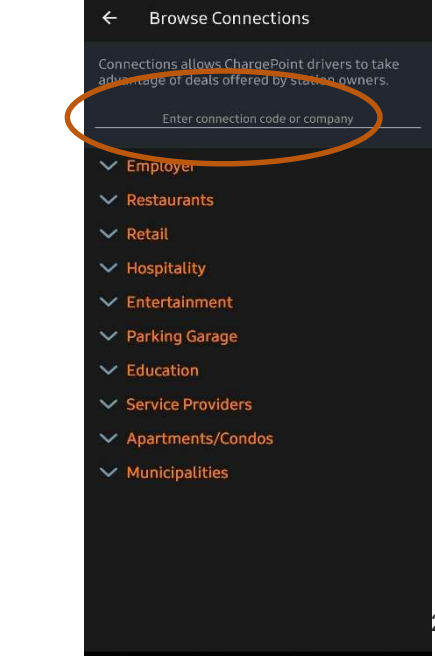

© 2017 ChargePoint, Inc.

## -chargepoin+.

### How to enter your connection code (continued)

### 5. Enter Info Requested

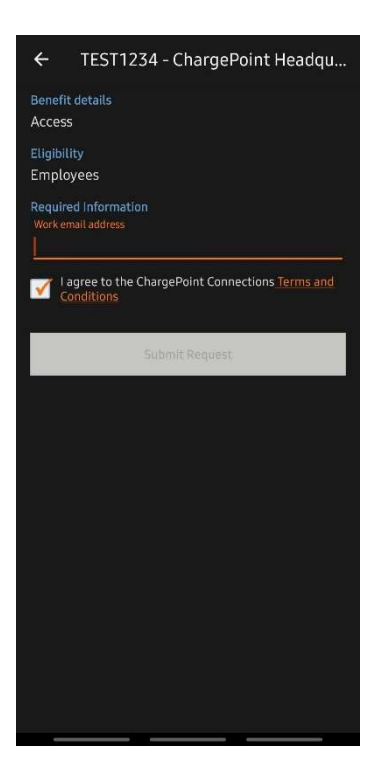

6. You'll receive an email once your driver account has been approved

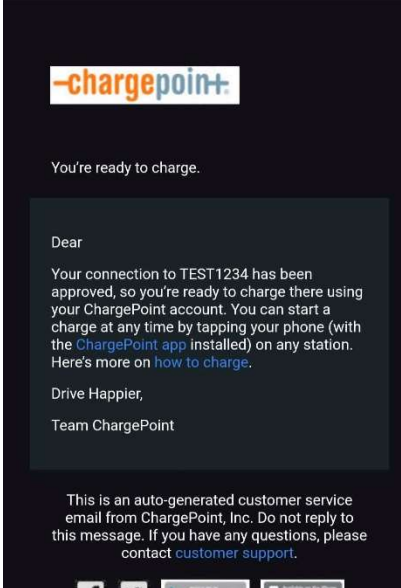

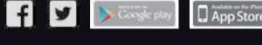

254 East Hacienda Avenue | Campbell, CA 95008 USA | © 2024 ChargePoint, Inc. The speed of being approved depends on the approval type selected by the property. Auto approval takes 5-15 minutes to approve.

Manual approval will only be approved once the property manager approves you in their dashboard.

This connection code only has to be entered once